Лабораторная работа - «Использование комбинированного прибора USB – Лаборатории АКТАКОМ АСК-4106 в построении амплитудно-частотых характеристик»

© 3АО «Эликс», 2005

Цель лабораторной работы – получить практические навыки при работе с современными измерительными комплексами на основе комбинированного прибора ACK-4106к с опцией измерительного комплекса ACK-4106-PO7 для измерения «амплитудно-частотных характеристик», «фазо-частотных характеристик», снять AЧX (амплитудно-частотную характеристику) с демонстрационной платы AEE-1014.

# Лабораторное оборудование:

- 1. Персональный компьютер (\*ноутбук) 1 шт;
- 2. Комбинированный прибор АСК-4106 (комплект) 1 шт;
- 3. Демонстрационная плата АЕЕ-1014
- 4. Источник питания АТН-0603. (\*может быть использованяисточникяпитанияялюбойя марки)
- 5. Соединительные провода комплект (3 кабеля BNC-BNC)
- 6. Пробник пассивный осциллографический НР9100 (1:1, 1:10, 100 МГц) 1шт.
- Исследуемое устройство фильтр на плате AEE 1014
  при выполнении лабораторной работы вместо ПК может быть использован ноутбук.

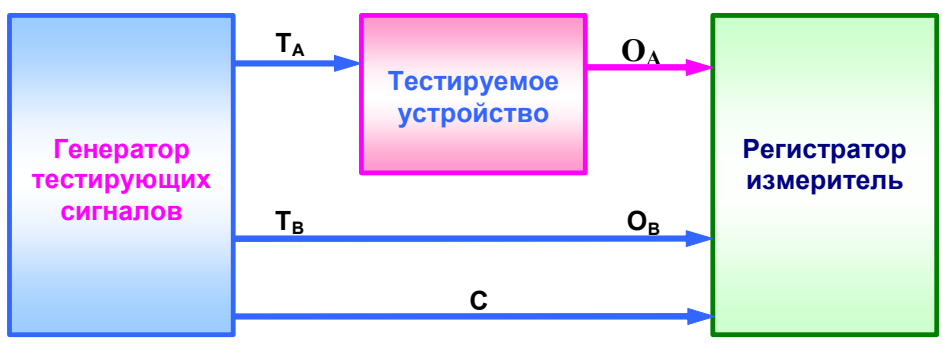

# Схема подключения исследуемого устройства

Рис.1 Общий вид схемы подключения

Та-воздействие в виде тестирующего сигнала с необходимыми параметрами

ОА – отклик, с выхода ИУ снимается результат такого воздействия

Тв – идентичный испытательный сигнал подается напрямую с канала В генератора на канал В осциллографа

С – синхронизация генератора с регистратором

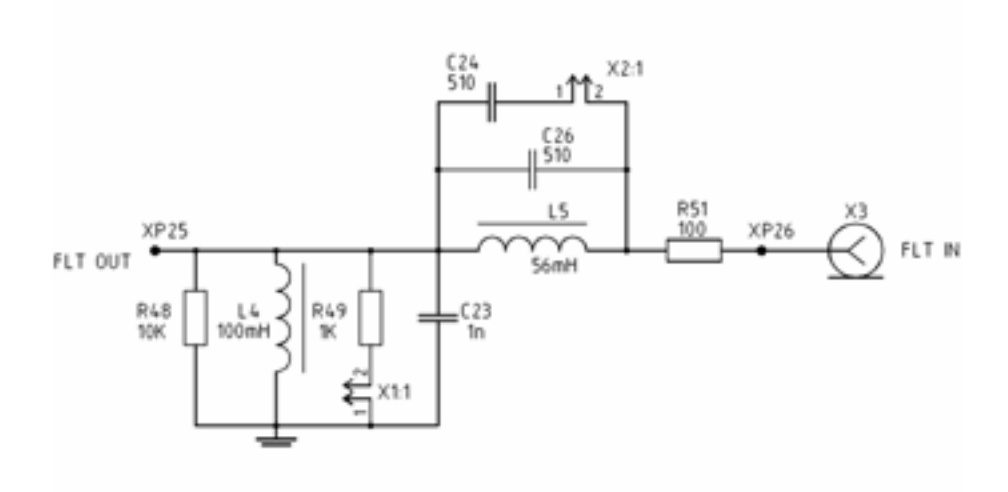

Рис. 2 Схема исследуемого фильтра

## Порядок подключения исследуемого устройства:

Для получения корректных результатов необходимо подключить к прибору четыре соединительных RF-кабеля, используя все его измерительные разъемы:

- Выход синхронизации модуля генератора (СИНХРОНИЗАЦИЯ ВХОД/ВЫХОД) напрямую соедините со входом синхронизации модуля осциллографа (ВНЕШ. А и В)
- Выход канала В модуля генератора напрямую соедините со входом канала В модуля осциллографа
- Выход канала А модуля генератора соедините со входом GENERATOR платы AEE-1014
- С помощью щупа соедините выход FLT OUT платы AEE-1014 со входом канала А модуля осциллографа

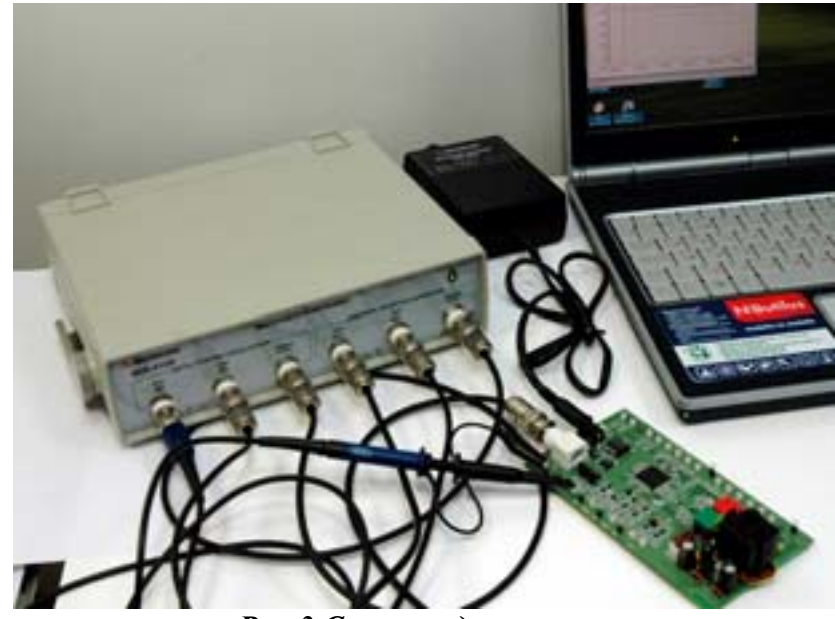

Рис.3 Схема подключения

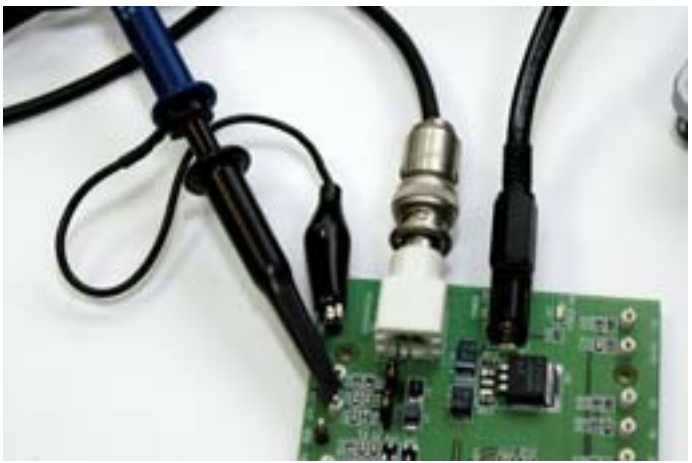

Рис.4 Подключение исследуемого устройства

# 1 этап: Подготовительный:

## 1.1. Порядок подключения прибора к ПК

- 1.1.1. Убед, тесьявятом, ячтояпр, боря, якомпьютерявыключеныя, яотключеныяотясет, яяя 220яВ, я50яГц
- 1.1.2. Подключите комбинированный прибор АСК-4106 кякомпью2еру,ясоед, н, вяего с USB-пор2омякомпью2ераякабелем 2, пая«А-В», япредназначеннымядляясвяз, я сяUSBяпор2ом,яр, с.ясм.ян, же:

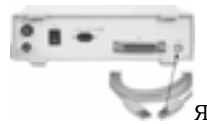

- 1.1.3. Подключ, 2еяпр, бор, якомпью2ер, яая2акжея, с2очн, кяп, 2ан, яякясе2, я220яВ, я 50яГця
- 1.1.4. Включ, 2еякомпью2ер
- 1.1.5. Для получения корректных результатов необходимо подключить к прибору четыре соединительных радиокабеля, используя все его измерительные разъемы:
- 1.1.6. Подключите источник питания к ИУ (в качестве ИУ используем демонстрационную плату АЕЕ-1014).
- 1.1.7. Включ, 2ея, с2очн, кя п, 2ан, яя ATH-XXXXя (кможе2я бы2ья, спользованя, с2очн, кяп, 2ан, яялюбойямарк, )
- 1.1.8. Включ, 2еяп, 2ан, еяпр, бораявыключа2елемянаязаднейяпанел, я(3с2анов, 2ьявя положен, ея« |»);янаял, цевойяпанел, япр, бораядолженязагоре2ьсяя, нд, ка2оря зелногояцве2а.
- 2 этап: Начало работы с прибором, настройка прибора перед проведением измерений.

## 2.1. Начало работы

2.1.1. На ПК (\*ноутбук) запустите программу измерительного комплекса ACK-4106, для этого откройте меню «Пуск → Программы → AKTAKOM → ACK-4106» и запустите «ACK-4106 Измерительный комплекс», при этом должна появиться надпись ключ доступа подтвержден! (см. рис. 5, 6)

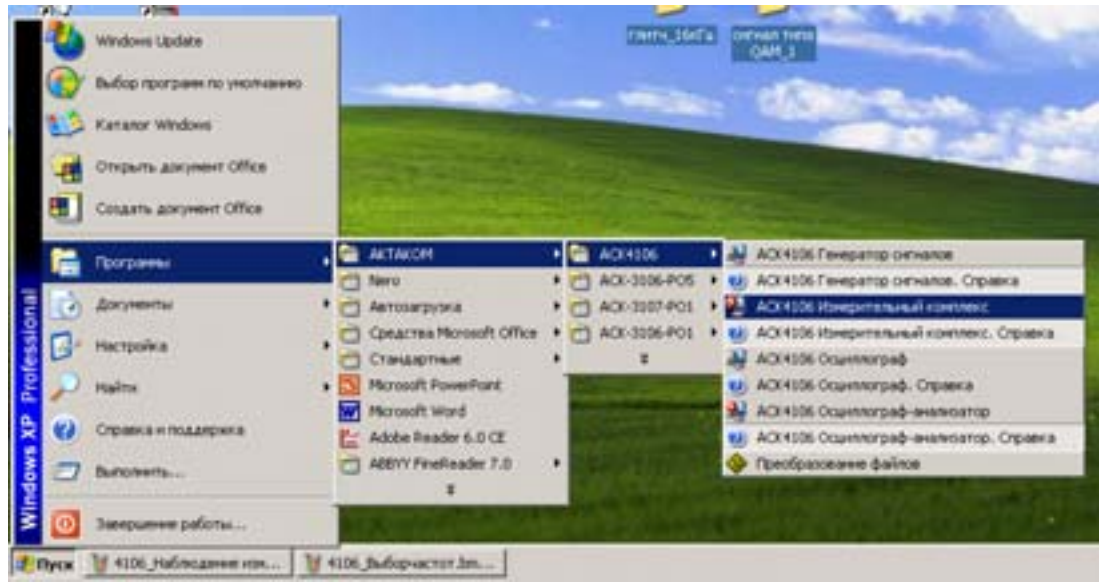

**Puc.** 5

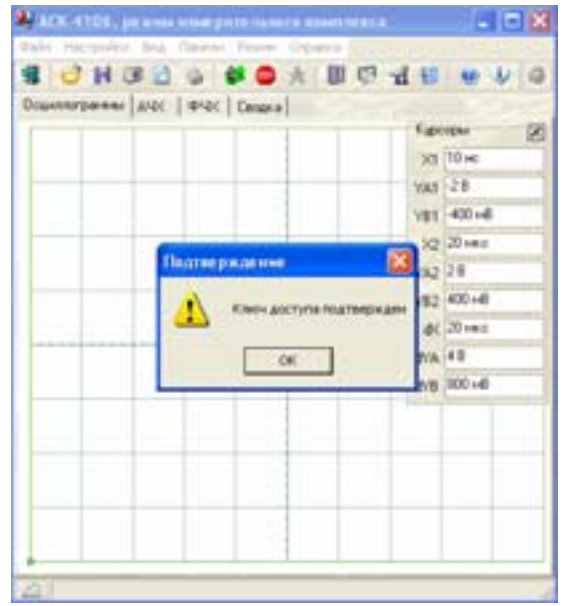

Рис.6 Общий вид режима измерительного комплекса

### 2.2. Настройка испытательного сигнала

- 2.2.1. Перед проведением измерений необходимо настроить комбинированный прибор ACK- 4106, для этого необходимо выполнить следующие действия:
- 2.2.2. Вызовите панель настроек из главного меню «Панели -> Панель «настроек измерений» или воспользуйтесь кнопкой на главной панели

2.2.3. В панели «Настройка измерений» (см. рис.7) перейдите во вкладку «форма сигналов» и задайте Шаблон формы, который задает характер испытательного сигнала: синус, прямоугольник, дельта-импульс Или «любая произвольная форма».

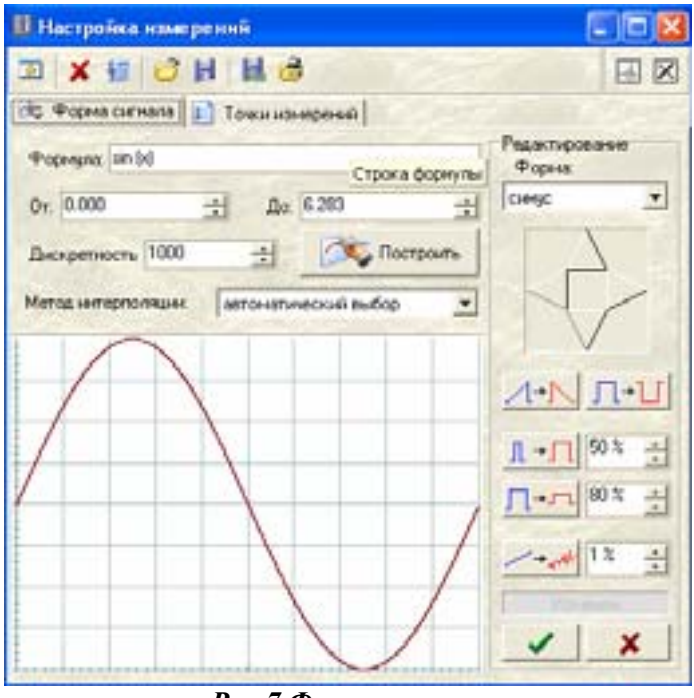

Рис. 7 Форма сигнала

### Во вкладке форма сигнала выберете следующее:

- Выберите форму сигнала «синус».
- Установите автоматическое масштабирование.

- После того как все настройки выставлены подтвердите их. Для того чтобы выставленные настройки (настройки при которых будут производиться измерения) сохранились нажмите кнопку

2.2.4. Далее перейдите во вкладку «Точки измерений» задайте траекторию измерений. (*Траектория измерений*, представляет собой последовательность *точек измерений*)

### Что такое траектория измерений

Каждая точка измерений — это совокупность нескольких величин: частоты повторения испытательного сигнала, размаха напряжения, шаблона формы и флага использования этой точки при измерениях. Флаг использования позволяет исключать данную точку из текущей серии измерений, не удаляя ее из траектории измерений, если это необходимо.

Если необходимо удалить или заменить любую точку измерений, воспользуйтесь кнопками расположенными справа от задания точек измерений

2.2.5. Задайте следующую траекторию измерений:

<u>10 κΓμ, 25 κΓμ, 100 κΓμ, 200 κΓμ, 500 κΓμ, 590 κΓμ, 600 κΓμ, 610 κΓμ, 620 κΓμ, 700 κΓμ, 800 κΓμ, 850 κΓμ, 900 κΓμ, 950 κΓμ, 1 ΜΓμ, 1.1 ΜΓμ, 1.2 ΜΓμ, 1.3 ΜΓμ, 1.4 ΜΓμ, 1.5</u> <u>ΜΓμ, 2.5 ΜΓμ, 5 ΜΓμ, 10 ΜΓμ, с постоянной амплитудой 5 В</u> (см. рис.8)

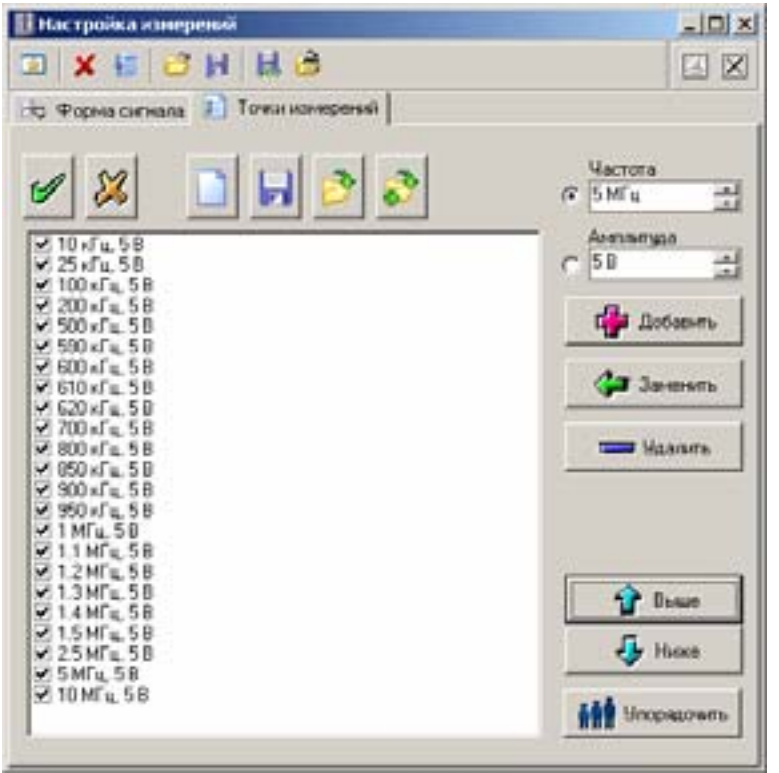

Рис.8 Точки измерений

Если необходимо удалить или заменить любую точку измерений, воспользуйтесь кнопками, расположенными с право от задания точек измерений.

- 2.2.6. После сохранения всех настроек в панели «Настройка измерений» перейдите в главную рабочую панель, для этого в этом окне необходимо нажать кнопку
- 2.2.7. После того как все настройки выставлены подтвердите измерения.

Для того чтобы выставленные настройки (настройки при которых будут производиться

измерения) сохранились нажмите кнопку

### 2.3. Проведение измерений

2.3.1. Для того чтобы произвести измерения нажмите кнопку (на главной панели режима измерительного комплекса) после этого начнется процесс измерения (ПРОЦЕСС ИЗМЕРЕНИЯ МОЖЕТ ЗАНЯТЬ НЕКОТОРОЕ ВРЕМЯ) (см. рис. 9)

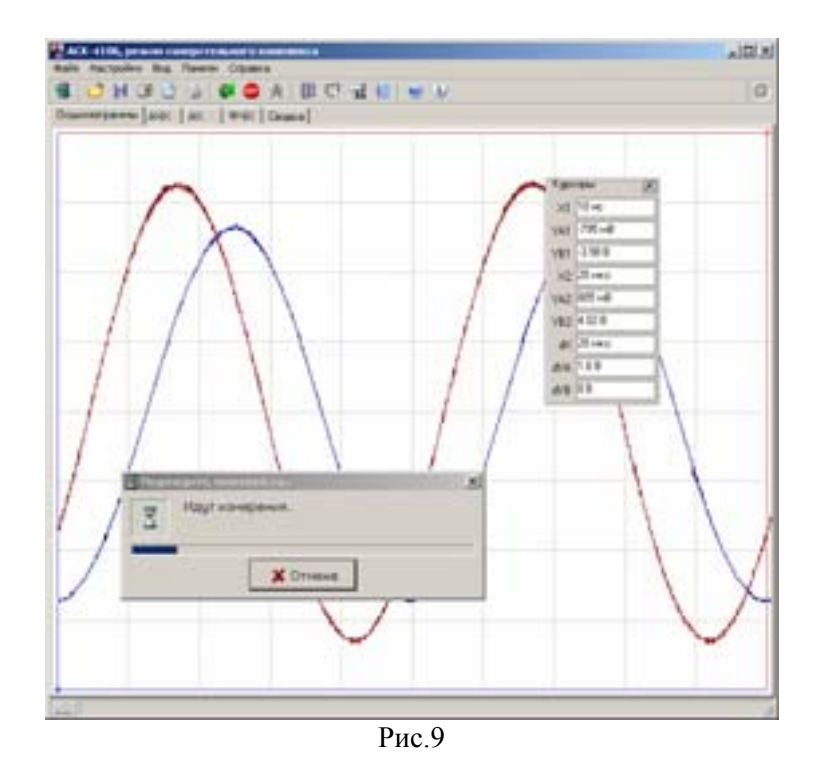

- 2.3.2. Измеренную АЧХ посмотрите на вкладке «АЧХ», сохраните в формате CSV, для этого откройте меню: «Файл → Запись данных в файл».
- 2.3.3. По окончании каждого из измерений, значение измерений можно посмотреть на вкладке «Сводка»
- 2.3.4. По окончании измерений откройте вкладку «АЧХ» и изучите построенный график амплитудно-частотной характеристики. Аналогично график фазо-частотной характеристики будет представлен на вкладке «ФЧХ». (см. рис.10)
- 2.3.5. Затем подключите вход A осциллографа вместо выхода FLT OUT к входу FLT IN платы AEE-1014 и, не изменяя настроек, проведите вновь измерения AЧХ, повторив пункт 2.3.1. (см. рис.11)

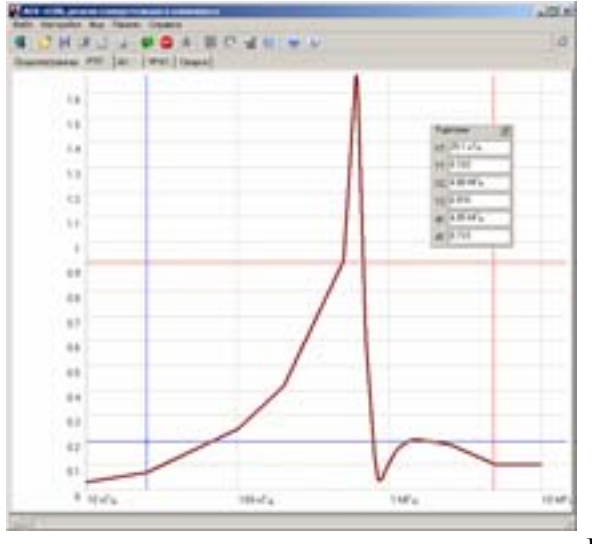

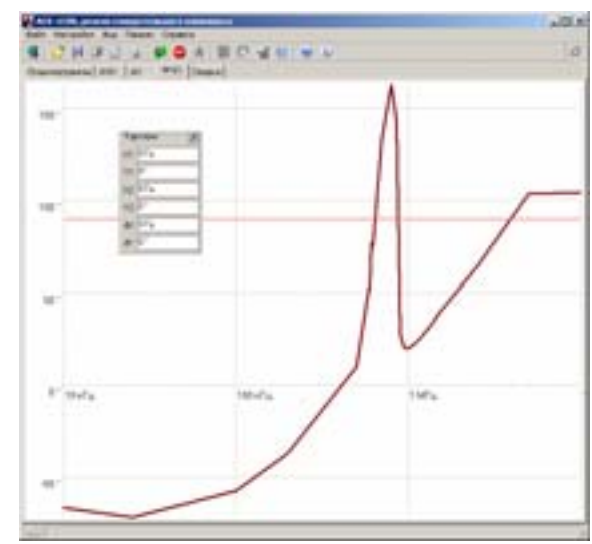

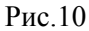

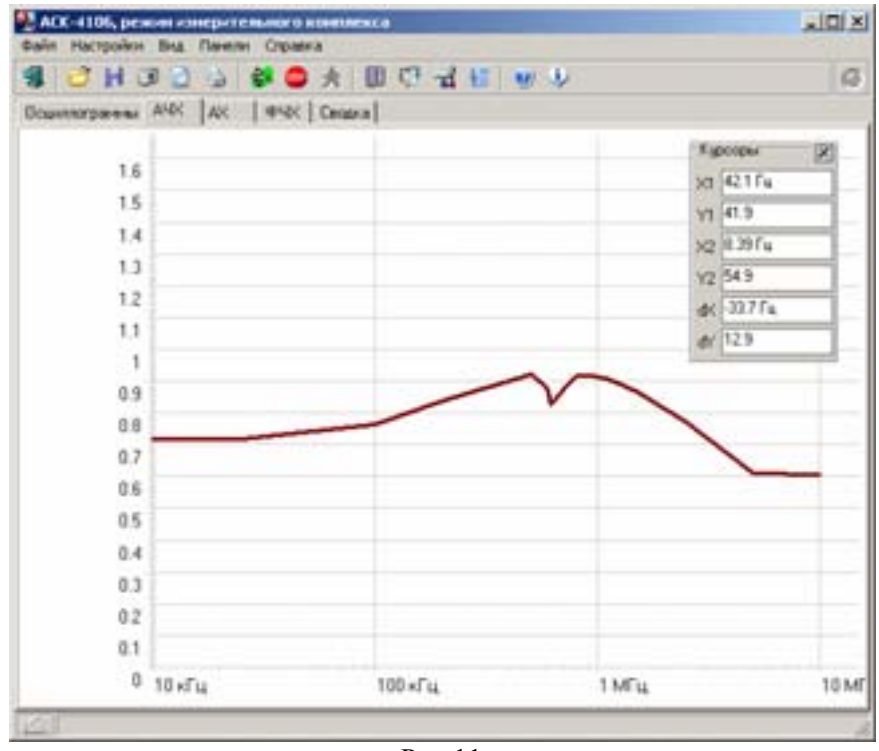

Рис.11

### Контрольные вопросы:

1. Сравните полученные АЧХ при подключении к входу (FLT IN) и выходу фильтра (FLT OUT). Попробуйте их объяснить.

© ЗАО «Эликс», 2005